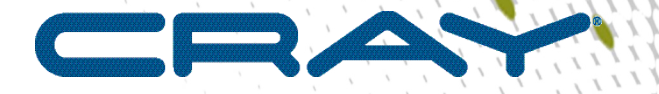

1

## ClusterStor<sup>™</sup> System Update Bundle Installation Guide 2.x.x

(2.1.0.SU008)

III

S-2597

## Contents

| 1 About the ClusterStor System Update Bundle Installation Guide 2.x.x. | 3  |
|------------------------------------------------------------------------|----|
| 2 Introduction                                                         | 4  |
| 3 Prepare to Install the System Update Bundle                          | 5  |
| 4 Install ClusterStor System Update Bundle 2.1.0.SU008                 | 8  |
| 5 Post-Installation Instructions                                       | 13 |
| 6 Verify and Update the Firmware                                       | 15 |
| 7 Restart Lustre                                                       | 19 |

## 1 About the ClusterStor System Update Bundle Installation Guide 2.x.x

The ClusterStor<sup>™</sup> System Update Bundle Installation Guide (2.1.0.SU008) S-2597 provides installation instructions for the system update (SU) bundle 2.1.0.SU008 software release.

### **Scope and Audience**

This publication is intended for use by Cray service technicians who are trained in ClusterStor system administration.

### **Typographic Conventions**

| Monospaced                              | Indicates program code, reserved words, library functions, command-line prompts, screen output, file/path names, and other software constructs.                            |
|-----------------------------------------|----------------------------------------------------------------------------------------------------|
| Monospaced Bold                         | Indicates commands that must be entered on a command line or in response to an interactive prompt.                                                                         |
| <i>Oblique</i> <b>or</b> <i>Italics</i> | Indicates user-supplied values in commands or syntax definitions.                                                                                                    |
| Proportional Bold                       | Indicates a GUI Window, GUI element, cascading menu (Ctrl $\rightarrow$ Alt $\rightarrow$ Delete), or key strokes (press Enter).                                           |
| \ (backslash)                           | At the end of a command line, indicates the $Linux^{\ensuremath{\mathbb{R}}}$ shell line continuation character (lines joined by a backslash are parsed as a single line). |

### **Other Conventions**

Sample commands and command output used throughout this publication are shown with a generic filesystem name of **cls12345**.

### **Trademarks**

The following are trademarks of Cray Inc. and are registered in the United States and other countries: CRAY and design, SONEXION, URIKA, and YARCDATA. The following are trademarks of Cray Inc.: APPRENTICE2, CHAPEL, CLUSTER CONNECT, ClusterStor, CRAYDOC, CRAYPAT, CRAYPORT, DATAWARP, ECOPHLEX, LIBSCI, NODEKARE. The following system family marks, and associated model number marks, are trademarks of Cray Inc.: CS, CX, XC, XE, XK, XMT, and XT. The registered trademark LINUX is used pursuant to a sublicense from LMI, the exclusive licensee of Linus Torvalds, owner of the mark on a worldwide basis. Other trademarks used in this document are the property of their respective owners.

## 2 Introduction

This system update (SU) contains a self-extracting archive:  $su_cs-2.1.0-008.57.zip$ . It contains packages that fix system-wide problems (including firmware and Lustre).

### System Update Script

The archive includes the system update script: system-update\_cs-2.1.0-008.57.sh, which is used to install the update.

### **Script Command Line Options**

prepare: Prepare repositories and the system before running the update.

install: Apply update to management and appliance nodes and images.

post-install: Perform actions which must occur after the system update install step.

verify: Verify that system updates were installed with no remaining repository actions.

check: not used.

### **Command Line Conventions Used in this Document**

The following conventions are used for command line prompts.

- [MDS] \$ command entered from MDS node as admin.
- $[\,{\tt MDS}\,]\,\#$  command entered from MDS node as root.
- [MGMT0] \$ command entered from primary management node as admin.
- [MGMT1] \$ command entered from secondary management node as admin.
- [MGMT0] # command entered from primary management node as root.
- [MGMT1] # command entered from secondary management node as root.

## **3** Prepare to Install the System Update Bundle

### **Prerequisites**

The following prerequisites pertain to both the preparation and installation procedures for ClusterStor system update 2.1.0.SU008.

### System Access Requirements

Parts of the installation procedure described in this document require the technician to have root (super user) access. Contact Cray Support for root access, if necessary.

### Service Interruption Level

Interrupt: The installation procedure requires taking the Lustre file system offline.

### **Required Files**

cs-2.1.0-008.57.zip

### **Estimated Time Required**

The estimated time to complete the system update installation procedure is approximately 4 hours. GEM GOBI firmware update is estimated at approximately 8 hours.

### **Firmware Packages**

Listed below are the latest firmware versions available for ClusterStor 2.1.0.SU008. For more information, refer to the firmware change history in the release notes.

| Latest USM Firmware Package                                                   | Instructions Reference                                                                                |  |
|-------------------------------------------------------------------------------|----------------------------------------------------------------------------------------------------|--|
| stx_usm_sbb-onestor-3.26c-1.0.401749 *                                        | For additional information about updating USM firmware on 2.1.0 systems, please contact Cray Support. |  |
| Note that the USM firmware update procedure is required only for ESUs and the |                                                                                                    |  |

Note that the USM firmware update procedure is required only for ESUs and the optional AMMU EBOD, if used in the system.

| Latest GEM GOBI Firmware Package                                                                                                    | Instructions Reference                                                                                           |  |
|----------------------------------------------------------------------------------------------------|----------------------------------------------------------------------------------------------------|--|
| stx_package-2.1-1.33.3                                                                                                    | For additional information about updating<br>GEM GOBI firmware on 2.1.0 systems,<br>please contact Cray Support. |  |
| Note that the GEM GOBI firmware update procedure is a major undertaking that<br>requires 8 hours or more. Because of difficulties that may be encountered when<br>performing GOBI firmware updates, Cray strongly suggests that customers do not<br>perform the procedure without the supervision and assistance of Cray Support. |                                                                                                    |  |

See section Verify and Update the Firmware on page 15 for update instructions.

### About this task

Perform these steps before installing 2.1.0.SU008.

### Procedure

1. If the ClusterStor system has any non-standard tuning or other customization, note them prior to installing the system update.

Default settings are applied if a parent software package includes specific site customizations. These customizations must be manually re-applied after this update.

2. Log in to MGMT0 and sudo to root.

[MGMT0]\$ sudo su -

**3.** From the primary (active) management node, verify the system is in daily mode.

[MGMT0#] cscli cluster mode --status

If there is no output from the command, or anything other than "Daily" mode displays, do not proceed with update. Open a case with information about how to work around the problem or proceed. See CAST-15604.

- 4. SSH to MGMT1.
- 5. Create the directory ~admin/210.su008 on MGMT1:

[MGMT1] # mkdir ~admin/210.su008

6. Change directory to ~admin/210.su008:

```
[MGMT1] # cd ~admin/210.su008
```

- 7. Copy or download cs-2.1.0-008.57.zip and associated release notes into the 210.su008 directory.
- 8. Extract the ZIP archive.

If errors occur during the extraction process, copy or download the ZIP file again.

```
[MGMT1] # unzip cs-2.1.0-008.57.zip
Archive: cs-2.1.0-008.57.zip
inflating: system-update_cs-2.1.0-008.57.sh
inflating: SHA1SUM-bundles.txt
```

9. Use the SHA1SUM-bundles.txt file to validate that the contents of the ZIP extracted successfully and are not corrupt.

[MGMT1]# shalsum -c SHAlSUM-bundles.txt system-update\_cs-2.1.0-008.57.sh : OK

**10.** Stop client I/O and unmount all Lustre clients. This can vary by site configuration. Basic configurations may simply be client unmount commands as root:

```
[Client] # umount lustre_mount_point
```

#### **11.** Exit to return to MGMT0.

12. After all clients have been identified and unmounted, stop the Lustre file system:

```
[MGMT0]# cscli unmount -f filesystem_name
unmount: No resources found on nodes cls12345n[000-001] for "cls12345" file
system
unmount: stopping cls12345 on cls12345n[002-003]...
unmount: stopping cls12345 on cls12345n[004-005]...
unmount: cls12345 is stopped on cls12345n[002-003]!
unmount: cls12345 is stopped on cls12345n[004-005]!
unmount: MGS is stopping...
unmount: MGS is stopped!
unmount: File system cls12345 is unmounted.
```

If any clients are still mounted, add the arguments --evict --force to the end of the cscli unmount command to force eviction when the file system stops:

[MGMT0]# cscli unmount -f filesystem\_name [--evict --force]

**13.** Verify that the Lustre file system has stopped on all nodes:

```
[MGMT0]# cscli fs_info
Information about "cls12345" file system:
Node Node Targets Failover Devices
type partner
cls12345002 mgs 0 / 0 cls12345003
cls12345n003 mds 0 / 1 cls12345n002 /dev/md6
cls12345n004 oss 0 / 4 cls12345n005 /dev/md0, /dev/md2, /dev/md4, /dev/md6
cls12345n005 oss 0 / 4 cls12345n004 /dev/md1, /dev/md3, /dev/md5, /dev/md7
```

In the output, under the heading "Targets," look for " $\underline{0}$ " in the first character position, for example,  $\underline{0} / 4$  or  $\underline{0} / 0$ . If all values are "0," then Lustre has been stopped. If repeated attempts continue to show non-"0" targets, try:

[MGMT0] # pdsh -a mount -t lustre

"No output" implies that Lustre has stopped.

Perform the system update installation procedure.

# 4 Install ClusterStor System Update Bundle 2.1.0.SU008

### **Prerequisites**

### System Access Requirements

Root privilege is required to perform this procedure. Contact Cray Support for root privilege if necessary.

### Service Interruption Level

This procedure requires that the Lustre file system be offline.

### **Estimated Service Time**

The estimated length of time to complete the system update procedure is approximately 4 hours. If firmware leveling has been recommended, refer to *Verify and Update the Firmware* on page 15. For additional service time requirements related to updating GEM GOBI firmware and USM firmware on 2.1.0 systems, please contact Cray Support.

### Preparation

Complete *Prepare to Install the System Update Bundle* on page 5 before starting this procedure.

### About this task

Perform the following steps to install the system update bundle for version 2.1.0-SU008.

### **Procedure**

1. If not already in an SSH session with the primary MGMT node, connect to the primary MGMT node via SSH and change to root user:

```
remote $ ssh -l admin MGMT0
[MGMT0]$ sudo su -
```

2. Identify the MGMT node hosting NFS services and check the location of the md67 resource group:

[MGMT0]# crm\_mon -1r

3. If the md67 resource group is on MGMT0, fail back the resource to MGMT1:

[MGMT0] # cscli failback -n MGMT1

When crm mon -1r shows all resources started, with md67 on MGMT1, continue.

4. Log in to the MGMT NFS server node (MGMT1) via SSH:

[MGMT0]# ssh MGMT1

5. Change directory to 210.su008:

[MGMT1] # cd ~admin/210.su008

6. Start a screen session. A log will be kept in ~admin/210.su008/screenlog.0:

[MGMT1] # screen -L -S update

If the SSH session is interrupted, the update script should continue to run in the screen session. To reconnect:

- a. Log into the NFS host node via SSH.
- b. Run screen -1s to confirm the screen is still active.
- c. Run screen -L -RDS update to reconnect to the screen session.
- 7. Make the script executable:

```
[MGMT1] # chmod +x system-update cs-2.1.0-008.57.sh
```

8. From the primary (active) management node, verify the system is in daily mode.

[MGMT0#] cscli cluster mode --status

If there is no output from the command, or anything other than "Daily" mode displays, do not proceed with update. Open case with information about how to work around the problem or proceed. See CAST-15604.

9. Prepare the system to install the bundle:

```
[MGMT1]# ./system-update_cs-2.1.0-008.57.sh prepare
Extracting packages from bundle. All debug output
will be saved to /var/log/system-update_cs-prepare-yyyymmddhhmmss.log
.....prepare: SUCCESS
```

10. Install the bundle:

**IMPORTANT:** If non-ClusterStor RPMs are installed on the system, for example, System Snapshot Analyzer (SSA) software, these may need to be re-installed following the update.

The time required for the installation step depends in part on the content, and the delta from the current version to the version being installed. This step can take at least 30 minutes and sometimes more than 1 or 2 hours.

```
[MGMT1]# ./system-update_cs-2.1.0-008.57.sh install
MGMT nodes will now be updated with system-update_cs-2.1.0-008.57.
All debug output will be saved to /var/log/system-update_cs-install-
yyyymmddhhmmss.log
Cleaning metadata.....
Checking if all MGMT resources needed for SU installation are started
All required resources are up and running, installation can proceed
Waiting for HA to become stable...DONE
Finishing remaining transactions from previous installs....
Following packages are no longer required and will be removed
...
install: SUCCESS
```

Note that some warnings are normal. As long as the installation completes and the subsequent verification steps succeed, the update has been applied successfully. Examples of warnings include:

```
[warn] worker http://localhost:8022/ already used by another worker
WARNING: /lib/modules/2.6.32-220.7.1.el6.lustre.4116.x86_64/kernel/drivers/
infiniband/
ulp/srp/ib_srp.ko needs unknown symbol ib_wq
mysqladmin: CREATE DATABASE failed; error: 'Can't create database 't0db';
database exists'
```

**11.** Exit the screen session.

```
[MGMT1]# exit
[screen is terminating]
```

**12.** Exit the SSH session to return to the primary management node.

[MGMT1]# exit

- **13.** Reboot the system where the install was just performed:
  - a. Power off all the diskless nodes:

```
[MGMT0] # pm -0 $ (nodeattr -s diskless)
```

b. Verify that the nodes are off:

[MGMT0] # pm -q \$(nodeattr -s diskless)

c. Fail over MGMT1:

[MGMT0] # cscli failover -n MGMT1

The key management node file system resources are md64 (/mnt/mgmt), and md67 (/mnt/nfsdata). By default, the md64 resource group runs on MGMT0, the md67 resource group on MGMT1. When MGMT1 is failed over to MGMT0, the md67 resource is started on MGMT0. Conversely, when MGMT0 is failed over to MGMT1, the md64 resource is started on MGMT1.

When checking whether MGMT node failover is complete, check that the appropriate md resource is started on the partner node.

d. After the failover completes (that is, after the md67 resource group has started on MGMT0), power off MGMT1:

[MGMT0]# pm -0 MGMT1

e. Wait until the partner node "crm mon" shows the down node as OFFLINE:

```
[MGMT0]# crm_mon -1r | grep -i line
Online: [ cls12345n000 ]
OFFLINE: [ cls12345n001 ]
```

f. When the node that was shut down shows OFFLINE, reboot it:

[MGMT0] # pm -1 MGMT1

g. Wait until the partner node "crm mon" shows the down node as ONLINE:

```
[MGMT0]# crm_mon -1r | grep -i line
Online: [ cls12345n000 cls12345n001 ]
OFFLINE:
```

h. After MGMT1 reboots, fail back MGMT1:

[MGMT0] # cscli failback -n MGMT1

i. Verify that failback was successful by checking the location of the md67 resource group:

[MGMT0] # crm mon -1r

j. After the failback completes, fail over MGMT0:

[MGMT0] # cscli failover -n MGMT0

- k. Log in to MGMT1 directly so that your session is not lost when MGMT0 is rebooted.
- I. After the failover completes, switch to root user (**sudo su** -) and power off MGMT0:

```
[MGMT1] # pm -0 MGMT0
```

m. Wait until the partner node "crm mon" shows the down node as OFFLINE:

```
[MGMT1]# crm_mon -1r | grep -i line
Online: [ cls12345n001 ]
OFFLINE: [ cls12345n000 ]
```

n. When the node that was shut down shows OFFLINE, reboot it:

[MGMT1] # pm -1 MGMT0

o. Wait until the partner node "crm mon" shows the down node as ONLINE:

```
[MGMT1]# crm_mon -1r | grep -i line
Online: [ cls12345n000 cls12345n001 ]
OFFLINE:
```

p. After MGMT0 reboots, fail back MGMT0:

[MGMT1] # cscli failback -n MGMT0

q. Verify that failback was successful by checking the location of the md64 resource group.

The system should now be on MGMT0.

r. After the failback completes, log in to MGMT0, change to root, and power on the diskless nodes:

```
[MGMT0] # pm -1 $ (nodeattr -s diskless)
```

14. Check that the diskless nodes have rebooted:

```
Online: [cls12345n004 cls12345n005 ]

------

cls12345n[006-007]

------

Online: [cls12345n006 cls12345n007 ]
```

## 5 Post-Installation Instructions

### **Prerequisites**

System update 2.1.0.SU008 has been completed and the system has been rebooted.

### About this task

There are additional system configuration changes that must be made after the system has been restarted. After the cluster restart process is complete, perform the post-installation steps to finish the system update.

### **Procedure**

1. Log in to the primary MGMT node via SSH, then change to root user:

```
remote$ ssh -1 admin MGMT0
[MGMT0]$ sudo su -
```

2. Check that all OSS nodes are completely started. Verify that each node pair is listed as Online:

3. Log into the MGMT NFS server node (MGMT1):

[MGMT0]# ssh MGMT1

4. Change directory to ~admin/210.su008:

```
[MGMT1] # cd ~admin/210.su008
```

5. Start a screen session. A log will be kept in ~admin/210.su008/screenlog.0:

[MGMT1] # screen -L -S update

Should the SSH session be interrupted, the update script should continue to run inside the screen session. To reconnect:

- a. Log back in to the NFS host node via SSH.
- b. Run screen -1s to confirm the screen is still active.
- c. Run screen -L -RDS update to reconnect to the screen session.
- **6.** Run the bundle post-installation:

```
[MGMT1] # ./system-update cs-2.1.0-008.57.sh post-install
```

The post-install process reports Done as the last line of the output.

7. Verify that the system bundle updates have been installed:

```
[MGMT1]# ./system-update cs-2.1.0-008.57.sh
verify
Checking repository validity Repository definition is present and list of
packages in repo matches bundle
Checking if there are any packages that were missed by previous updates...
All available packages are at most recent versions Checking for unfinished
transactions
Following SU packages were installed on MGMT nodes:
cls12345n000: system-update cs-mgmt-2.1.0-008.57.noarch
cls12345n001: system-update cs-mgmt-2.1.0-008.57.noarch
Following SU packages were installed onto appliance mgmt image:
system-update cs-mgmt-2.1.0-008.57.noarch
Following SU packages were installed onto appliance image:
system-update cs-node-2.1.0-008.57.noarch
check: SUCCESS
verify: SUCCESS
[MGMT1]#
```

The installation was successful if no errors are reported, the output indicates that the repository definition matches the bundle, all available packages are the most recent, and the package versions are correct.

8. Exit from MGMT1 and return to MGMT0.

```
[MGMT1] # exit
[screen is terminating]
[MGMT1] # exit
[MGMT0] #
```

Refer to Verify and Update the Firmware on page 15 to complete the firmware update process.

## 6 Verify and Update the Firmware

### About this task

Verifies ClusterStor firmware update for 2.1.0.SU008. For each of the firmware checks below, first check the firmware (using the -c command line option), and if not correct, update the firmware with the -u command line option, then recheck as necessary until firmware is updated.

Refer to the firmware change history in the release notes for this version to review which firmware updates are needed.

### Procedure

1. Check and if necessary update the xybridge firmware on all nodes. For large systems, it may be necessary to redirect the output to a file in /tmp.

pdsh@cls12345n000: cls12345n011: ssh exited with exit code 1

When using the -c option, if no updates are required:

Verify that the <u>Current</u> and <u>Update</u> values match for each node. If they are different, run the command with -u option to update, then verify with -c option. Repeat the sequence if any components still show a version mismatch.

**NOTE:** A reboot is required if firmware is updated.

2. Check and if necessary update the LSI HBA firmware on all nodes:

[MGMT0]# export lsitool="/lib/firmware/lsi/release/xrtx\_lsifw" [MGMT0]# pdsh 2>/dev/null -a "\${lsitool} -c && echo 'LSI\_FW Needs Update' || \ echo 'LSI\_FW is up-to-date'" | egrep FW | sort cls12345n000: LSI\_FW is up-to-date cls12345n001: LSI\_FW is up-to-date cls12345n002: LSI\_FW is up-to-date cls12345n003: LSI\_FW is up-to-date cls12345n004: LSI\_FW is up-to-date cls12345n005: LSI\_FW is up-to-date

Output shows that cls12345n004 is not updated; run the command with the -u command line option to update, then verify with the -c command line option. Repeat the sequence until all components are up-to-date:

```
[MGMT0] # pdsh -a "${lsitool} -c && (${lsitool} -u && ${lsitool} -a && echo \
'Firmware updated' || echo 'Firmware Not updated' ) || echo \
'Firmware up-to-date'" | dshbak -c
```

3. Check and update the drive firmware:

```
[MGMT0] # pdsh -a "/lib/firmware/drive/release_1/xrtx_drvfw.sh -c | grep \
Current | cut -f3- -d' ' | sort | uniq -c" | dshbak -c
```

Ignore:

cls12345n002: Can not determine WWN for sda, skipping cls12345n002: Can not determine WWN for sdb, skipping cls12345n002: Can not determine WWN for sdc, skipping cls12345n002: Can not determine WWN for sdd, skipping

Be sure the <u>Current</u> and <u>Update</u> values match for each node. If they are different, run the command with the -u command line option to update, then verify with the -c command line option. Repeat the sequence if any components still show a version mismatch.

Update the drive firmware:

```
[MGMT0] # pdsh -g mds,oss=primary '/lib/firmware/drive/release_1/xrtx_drvfw.sh -u'
```

Check the drive firmware:

```
[MGMT0] # pdsh -a "/lib/firmware/drive/release_1/xrtx_drvfw.sh -c | grep \
Current | cut -f3- -d' ' | sort | uniq -c" | dshbak -c
```

4. Check, and if necessary, update the Mellanox HCA firmware on all nodes; wait until fully completed before continuing with the following step:

A reboot of all the nodes is required after this update.

```
[MGMT0] # pdsh -a "/lib/firmware/mellanox/release_1/xrtx_mlxfw -c"
[MGMT0] # pdsh -a "/lib/firmware/mellanox/release_1/xrtx_mlxfw -u"
cls12345n001: Name: 01:00.0 <u>Current: 2.11.1308</u> <u>Update: 2.11.1308</u>
pdsh@cls12345n000: cls12345n001: ssh exited with exit code 11
cls12345n000: Name: 01:00.0 <u>Current: 2.11.1308</u> <u>Update: 2.11.1308</u>
pdsh@cls12345n000: cls12345n000: ssh exited with exit code 11
```

Be sure the Current and Update values match for each node. If they are different, run the command with the -u command line option to update, then verify with the -c command line option. Repeat the sequence if any components still show a version mismatch.

- 5. Reboot the system if any firmware updates were performed. If firmware was **not** updated on the management nodes, then it is not necessary to reboot the management nodes.
  - a. Power off all the diskless nodes:

[MGMT0] # pm -0 \$(nodeattr -s diskless)

b. Verify that the nodes are off:

[MGMT0] # pm -q \$(nodeattr -s diskless)

c. Fail over MGMT1:

[MGMT0] # cscli failover -n MGMT1

The key management node file system resources are md64 (/mnt/mgmt), and md67 (/mnt/nfsdata). By default, the md64 resource group runs on MGMT0, the md67 resource group on MGMT1. When MGMT1 is failed over to MGMT0, the md67 resource is started on MGMT0. Conversely, when MGMT0 is failed over to MGMT1, the md64 resource is started on MGMT1.

When checking whether MGMT node failover is complete, check that the appropriate md resource is started on the partner node.

d. After the failover completes (that is, after the md67 resource group has started on MGMT0), power off MGMT1:

[MGMT0] # pm -0 MGMT1

e. Wait until the partner node "crm mon" shows the down node as OFFLINE:

```
[MGMT0]# crm_mon -1r | grep -i line
Online: [ cls12345n000 ]
OFFLINE: [ cls12345n001 ]
```

f. When the node that was shut down shows OFFLINE, reboot it:

[MGMT0] # pm -1 MGMT1

g. Wait until the partner node "crm mon" shows the down node as ONLINE:

```
[MGMT0]# crm_mon -1r | grep -i line
Online: [ cls12345n000 cls12345n001 ]
OFFLINE:
```

h. After MGMT1 reboots, fail back MGMT1:

[MGMT0] # cscli failback -n MGMT1

i. Verify that failback was successful by checking the location of the md67 resource group:

[MGMT0]# crm\_mon -1r

j. After the failback completes, fail over MGMT0:

[MGMT0] # cscli failover -n MGMT0

- k. Log in to MGMT1 directly (so that your session is not lost when MGMT0 is rebooted).
- I. After the failover completes, power off MGMT0:

[MGMT1] # pm -0 MGMT0

m. Wait until the partner node "crm\_mon" shows the down node as OFFLINE:

[MGMT1]# crm\_mon -1r | grep -i line Online: [ cls12345n001 ] OFFLINE: [ cls12345n000 ]

n. When the node that was shut down shows OFFLINE, reboot it:

[MGMT1] # pm -1 MGMT0

o. Wait until the partner node "crm\_mon" shows the down node as ONLINE:

```
[MGMT1]# crm_mon -1r | grep -i line
Online: [ cls12345n000 cls12345n001 ]
OFFLINE:
```

p. After MGMT0 reboots, fail back MGMT0:

[MGMT1] # cscli failback -n MGMT0

q. Verify that failback was successful by checking the location of the md64 resource group.

The system should now be on MGMT0.

r. After the failback completes, log in to MGMT0, change to root, and power on the diskless nodes:

[MGMT0] # pm -1 \$ (nodeattr -s diskless)

6. Continue to update the GEM GOBI firmware and the USM firmware, if required. Please contact Cray Support for more information.

### 7 Restart Lustre

### **Prerequisites**

The system update has been applied and verified.

### About this task

Background info for task.

### **Procedure**

1. Restart the Lustre file system:

```
[MGMT0]# cscli mount -f filesystem_name
mount: MGS is starting...
mount: MGS is started!
mount: cls12345 is started on cup[002-003]!
mount: cls12345 is started on cup[004-005]!
mount: All start commands for filesystem cls12345 were sent.
mount: Use "cscli show_nodes" to see mount status.
[MGMT0]#
```

2. Verify that the Lustre file system has started on all nodes:

```
[MGMT0]# cscli fs_info
                                          _____
                                                                    _____
OST Redundancy style: Traditional Array parity (MDRAID)
Disk I/O Integrity guard (ANSI T10-PI) is not supported by hardware
____
      _____
                         _____
                                                  _____
Information about "cls12345" file system:
    Role Targets Failover partner Devices
Node
      -----
cls12345n002 mgs 1 / 1 cls12345n003

      cls12345n002 mds
      1 / 1
      cls12345n002
      /dev/md66

      cls12345n004 oss
      4 / 4
      cls12345n005
      /dev/md0, /dev/md2, /dev/md4, /dev/md6

      cls12345n005 oss
      4 / 4
      cls12345n004
      /dev/md0, /dev/md2, /dev/md6, /dev/md6
```